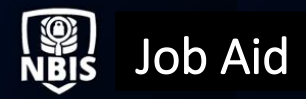

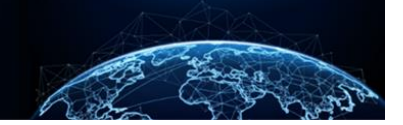

# INDUSTRY ONBOARDING PSSAR GUIDANCE

Updated Date: 02/2024

Product ID: KB0011418 V13

Organization Type: FSO

User Roles(S): FSO

## TABLE OF CONTENTS

| TABLE OF CONTENTS                                      |   |
|--------------------------------------------------------|---|
| INDUSTRY ONBOARDING PSSAR GUIDANCE                     | 1 |
|                                                        |   |
| PRE-REQUISITE TO ACCESS NBIS                           | 1 |
| PERSONNEL SECURITY SYSTEM ACCESS REQUEST FORM          | 2 |
| HOW TO FILL OUT THE INDUSTRY ONBOARDING PSSAR TEMPLATE | 3 |
| COMMON PSSAR COMPLETION ERRORS                         | 7 |

# Purpose: To provide guidance on how to fill out the Personnel Security System Access Request (PSSAR) and how to avoid common errors made.

# INDUSTRY ONBOARDING PSSAR GUIDANCE

## **Pre-Requisite to Access NBIS**

The PSSAR specifically refers to the following courses:

- Cyber Awareness Challenge/Security Training with a course completion certificate.
  - a. Non-CAC users: <u>https://public.cyber.mil</u>
  - b. CAC users: https://cyber.mil
- PII Training with a course completion certificate.
  - a. https://securityawareness.usalearning.gov/piiv2/index.htm

# Personnel Security System Access Request Form

The PSSAR form, also known as DD Form 2962, is used by the Defense Counterintelligence and Security Agency (DCSA) to collect information required to grant access to personnel security systems, specifically the National Background Investigation Services (NBIS) system. PSSARs must be completed and maintained for all system users. Before access is granted, PSSARs must include the signatures of the individual requesting an account, the nominating official, and the validating official.

Use this guidance and the PSSAR form template provided in the NBIS Onboarding for NISP Contractor Request document to complete the form correctly.

#### Note:

- The applicant (requestor) is responsible for completing Parts 1-4.
- The nominating official, the individual who is authorizing that the applicant, should have the access requested, must be a Key Management Personnel (KMP) listed in NISS, a Facility Security Officer, or the Security Officer/Manager.
  - Users may submit one PSSAR for multiple CAGE codes if the signee in Part 5 is a KMP for all listed CAGE codes.
  - If there is not an overlapping KMP for multiple CAGE codes that can sign Part 5, separate PSSARs will be required.
  - Users may submit one PSSAR or multiple PSSARs as part of the same onboarding request in ServiceNow.
- The validating official (someone who can validate the investigation requirements) is responsible for completing Part 6.
- Find additional PSSAR instructions in Part 7 (the last page of the PSSAR form).
- The PSSAR will be submitted via the NBIS Onboarding for NISP Contractors Request in ServiceNow for only the initial NBIS organization and the user with the User Manager role.
  - Subsequent NBIS accounts will be provisioned by the User Manager(s).
- To ensure usage of the current PSSAR form, ensure the "OMB approval expires" date in the upper right corner of the first page of the form is beyond the current date and the lower left corner of each page lists "DD FORM 2962, Vol 2, JAN 2020."

A blank PSSAR form can be found at:

https://www.esd.whs.mil/Portals/54/Documents/DD/forms/dd/dd2962v2.pdf

# How to Fill Out the Industry Onboarding PSSAR Template

The PSSAR can be used to request new accounts, make modifications to an existing account, or to deactivate an active account.

1. Part 1 of the PSSAR form is to be completed by the applicant who inputs his/her **personal information.** 

#### Note:

- Part 1, Block 3 requests putting the top-level SMO name in DISS that access is needed for to ensure proper provisioning into the NBIS organization based on data migration.
- Part 1, Block 5 will receive automated emails from donotreply@nbis.mil to complete NBIS enrollment. Make sure to provide an email address that is actively monitored and can receive automated emails.

|                                                                                                    | CUI (whe                                                                                                    | n filled in)                                                                                                    |                                                                                                    |                                                                                               |                                                                                                    |
|----------------------------------------------------------------------------------------------------|----------------------------------------------------------------------------------------------------|----------------------------------------------------------------------------------------------------|----------------------------------------------------------------------------------------------------|-----------------------------------------------------------------------------------------------|----------------------------------------------------------------------------------------------------|
| Name (Last, First, Middle Initial): Last, First, MI                                                                                                    |                                                                                                    |                                                                                                    |                                                                                                    |                                                                                               |                                                                                                    |
| PERSONNEL SECURITY SYS<br>DEFENSE COUNTERINTELLIGE                                                                                                    | TEM ACCES                                                                                                    | SS REQUEST (I<br>ECURITY AGEN                                                                                        | PSSAR)<br>ICY (DCSA)                                                                                                    |                                                                                               | OMB No. 0705-0009<br>OMB approval expires<br>20250131                                                                                    |
| The public reporting burden for this collection of information, 0704-0542, is estimated<br>maintaining the data needed, and completing and reviewing the collection of informati<br>Headquarters Services, at whs.mo-alex.esd.mbx.dd-dod-information-collections@mai<br>failing to comply with a collection of information if it does not display a currently valid /<br>appropriate Account Manager or DCSA Contact Center, as indicated in the instruction | to average 10 minute<br>ion. Send comments r<br>il.mil. Respondents st<br>OMB control number.<br>ns.                                      | es per response, including tregarding the burden estim<br>nould be aware that notwith<br>PLEASE DO NOT RETUR         | the time for reviewing instruc-<br>tate or burden reduction sug-<br>nstanding any other provision<br>RN YOUR FORM TO THE AL | tions, searching exis<br>gestions to the Depa<br>n of law, no person s<br>BOVE ADDRESS, R     | ting data sources, gathering and<br>intment of Defense, Washington<br>hall be subject to any penalty for<br>leturn completed form to the |
|                                                                                                    | PRIVACY AC                                                                                                    | T STATEMENT                                                                                                    |                                                                                                    |                                                                                               |                                                                                                    |
| AUTHORITY: E.O. 12829, National Industrial Security Program; E.O. 10400, S<br>(DoDI) 1400.25, Volume 731, DoD Civilian Personnel Management System: Sui<br>Program; DoDI 5200.02, DoD Personnel Security Program (PSP); DoDD 5220.0;<br>Program (NISP); DoDI 5200.46, DoD Investigative and Adjudicative Guidance fi<br>Identification Standard for Federal Employees and Contractors; and E.O. 9397                                                         | ecurity Requirement<br>itability and Fitness A<br>8, Defense Industria<br>or Issuing the Comn<br>(SSN), as amended                        | ts for Government Emplo<br>Adjudication for Civilian I<br>Il Personnel Security Clei<br>non Access Card (CAC);<br>I. | pyment; E.O. 10865, Sateg<br>Employees; DoDM 5200.0<br>arance Review Program; D<br>; Homeland Security Presid               | guarding Classified<br>I2, Procedures for t<br>DoDI 5220.22, Nati<br>dential Directive (H     | Information Within Industry;<br>the DoD Personnel Security<br>onal Industrial Security<br>SPD) 12, Policy for Common                     |
| PURPOSE(S): To request the establishment of user roles and access and valid<br>Web Fingerprint Transmission (SWFT), DoD Defense Information system for Sr                                                                                                    | ate the trustworthine<br>ecurity (DISS) or Na                                                                                             | ess of individuals seeking<br>tional Background Invest                                                               | g access to Defense Centr<br>tigation Services (NBIS).                                                                      | ral Index of Investig                                                                         | ations (DCII), DoD Secure                                                                                                    |
| ROUTINE USE(S): Disclosure of records are generally permitted under 5 U.S.C<br>routine uses: A complete list of the routine uses can be found in the system of re<br>www.federalregister.gov/documents/2018/10/17/2018-22508/privacy-act-of-197-<br>http://dpcld.defense.gov/Privacy/SORNsIndex/DOD-Component-Notices/OSDJ<br>DISCLOSURE: Voluntary. However failure to provide the requested information                                                    | <ul> <li>552a(b) of the Prive<br/>ecords notice for the<br/>4-system-of-records<br/>S-Article-List/</li> <li>may impede, delay</li> </ul> | vacy Act of 1974, as ame<br>a Department of Defense<br>b; DUSDI 02-DoD, Person<br>v, or prevent further proof        | Inded. See the appropriate<br>Personnel Vetting Record<br>nnel Vetting Records Syste<br>essing of your request. The         | <ul> <li>System of Record<br/>ds System, "DUSDI<br/>em at:<br/>e Social Security N</li> </ul> | Is Notice for the applicable<br>02-DoD" at: https://<br>umber is used to verify the                                                      |
| trustworthiness status.                                                                                                    | PT 1 DEPSON                                                                                                    |                                                                                                    |                                                                                                    |                                                                                               |                                                                                                    |
| 1 NAME // ast First Middle Initial)                                                                                                    | KI I-PERSON                                                                                                    |                                                                                                    | N                                                                                                    |                                                                                               |                                                                                                    |
| Last, First, MI of applicant (if no middle initial enter NM                                                                                                    | IN)                                                                                                    | Employing Organization or Company Name of applicant                                                                  |                                                                                                    |                                                                                               |                                                                                                    |
| 3. OFFICE SYMBOL / DEPARTMENT                                                                                                    | -                                                                                                    | 4. PHONE (DSN C                                                                                                    | or Commercial)                                                                                                    |                                                                                               |                                                                                                    |
| Top Level SMO Name as it appears in DISS                                                                                                    |                                                                                                    | Telephone number of applicant                                                                                        |                                                                                                    |                                                                                               |                                                                                                    |
| 5. OFFICIAL E-MAIL ADDRESS                                                                                                    |                                                                                                    | 6. JOB TITLE AND GRADE/RANK                                                                                          |                                                                                                    |                                                                                               |                                                                                                    |
| Official email of applicant to be used for account creation                                                                                                    | n                                                                                                    | Job title                                                                                                    |                                                                                                    |                                                                                               |                                                                                                    |
| 7. OFFICIAL MAILING ADDRESS                                                                                                    |                                                                                                    | 8. CITIZENSHIP                                                                                                    |                                                                                                    | 9. DATE OF F                                                                                  | BIRTH (YYYYMMDD)                                                                                                    |
| Official mailing address of applicant                                                                                                    |                                                                                                    | Lisa all countries                                                                                                   | s of citizenship                                                                                                    | Date of                                                                                       | Birth of applicant                                                                                                    |
| 10. PLACE OF BIRTH (City & State/Country)<br>City, State if born in U.S.<br>otherwise City, Country                                                                                                    | AL SECURITY N<br>SSN is n                                                                                                    | NUMBER<br>equired XXX-XX                                                                                             | -XXXX                                                                                                    | 12. CAGE<br>Org CA                                                                            | CODE (CTR Only)                                                                                                    |
| 13. DESIGNATION OF APPLICANT MILITARY                                                                                                    | DoE                                                                                                    | CIVILIAN                                                                                                    |                                                                                                    |                                                                                               | NON-DoD                                                                                                    |

Complete Part 2, Block 19 of the PSSAR form requesting NBIS system access for the applicant.

2. Select **initial** for a new account, **modification** to change privileges to an existing account, or **deactivate** to remove all access and disable an account.

#### Note:

- In 19a, the roles listed are based on various organization types. Not all are currently available in NBIS. We encourage users to ignore block 19a and put all roles requested into 19b.
  - For Industry users to manage organizations, users, and configurations and to be able to submit investigations, the initial user(s) should request the following roles: Org Manager, User Manager, Notification Manager, Workflow Manager, Reviewer, Facility Security Officer, and Task Reassignment.
  - There are additional roles available to Industry users, which are not essential to all organizations, but may be beneficial. These roles are Order Form Template Manager, Org Assignment Manager, Org Workload Manager, Program Tag Manager, and Subject Viewer.

**Note:** This form is used to request access for multiple systems. As such, Part 2, Section 19 applies to and is applicable for NBIS system access. For guidance on filling out the sections for other systems, please contact the System Representative.

| 19. NATIONAL BACKGROUND INVES                                                                                                    | TIGATION SERVICES (NBIS)             |                      |                                |
|----------------------------------------------------------------------------------------------------|--------------------------------------|----------------------|--------------------------------|
| TYPE OF REQUEST                                                                                                    |                                      |                      |                                |
| ✓ INITIAL MODIFICA                                                                                                    | TION DEACTIVATE                      |                      |                                |
| a. ROLE REQUESTED:                                                                                                    |                                      |                      |                                |
| SYSTEM MANAGER                                                                                                    | AUTHORIZER (GOVERNMENT<br>ONLY)      | WORKFLOW MANAGER     | BUSINESS PROCESS MANAGER       |
| INTERNAL ORG MANAGER                                                                                                    | NBIS FINANCIAL MANAGER               | INITIATOR            | ORG MANAGER                    |
| WORKLOAD MANAGER                                                                                                    | FINANCIAL MANAGER                    | POINT OF CONTACT     | REVIEWER                       |
| USER MANAGER                                                                                                    | INTERNAL USER MANAGER                | NOTIFICATION MANAGER | ORDER FORM TEMPLATE<br>MANAGER |
| OTHER                                                                                                    |                                      |                      |                                |
| b. LIST ANY ELEVATED PERMISSIO                                                                                                    | NS:                                  |                      |                                |
| Initial Industry user of an organizat<br>Org Manager<br>User Manager<br>Notification Manager<br>Workflow Manager<br>Reviewer<br>Facility Security Officer (FSO)<br>Task Reassignment | tion should request the following ro | les:                 |                                |

3. Complete Part 3 by entering the applicant's **completion date** for required Cyber Awareness and Personally Identifiable Information trainings.

**Note:** The training certificates also need to be provided with the PSSAR submission. The NBIS System Disclosure Agreement includes an acknowledgement that the user has "completed the necessary training with regards to Security Awareness and Safe-Guarding Personally Identifiable Information (PII)."

|     | PART 3 - TRAINING (I have completed and attached training certificates for): |                 |                          |  |  |
|-----|------------------------------------------------------------------------------|-----------------|--------------------------|--|--|
| 20. | CYBER AWARENESS TRAINING                                                     | DATE (YYYYMMDD) | Enter date of completion |  |  |
| 21. | PERSONALLY IDENTIFIABLE INFORMATION TRAINING                                 | DATE (YYYYMMDD) | Enter date of completion |  |  |

4. Part 4 requires the applicant submit a **signature** acknowledging system policies.

| PART 4 - APPLICAN                                                                                                    | T'S CERTIFICATION                                                                                                    |
|----------------------------------------------------------------------------------------------------|----------------------------------------------------------------------------------------------------|
| I hereby certify that I understand that by signing this Personnel Security System<br>account that I will be provided. I also understand that I am not authorized to sha<br>and applications in accordance with the account management policy and securit<br>that if I violate any account management policy, security policy, U.S. laws or Do<br>criminal charges and penalties. | Access Request, I am solely responsible for the use and protection of the<br>re my account or logon credentials with any other individuals. I will utilize all tools<br>y policy, as well as all applicable U.S. laws and DoD regulations. I understand<br>D regulations, my account will immediately be terminated, and may be subject to |
| 22. APPLICANT'S SIGNATURE                                                                                                    | 23. DATE (YYYYMMDD)                                                                                                    |
|                                                                                                    |                                                                                                    |

5. For Part 5, provide a nominating official's **certification**.

**Note:** The nominating official is the individual who is authorizing that the applicant should have the access requested. The nominating official must be:

- Key Management Personnel (KMP) listed in the National Industrial Security System (NISS).
- The organization's Facility Security Officer, Security Officer, or Security Manager.
- The nominating official cannot be the same as the applicant unless the organization is a single person facility.

| PART 5 - NOMINATING OFFICIAL'S CERTIFICATION                                                                                                    |                                                                                                    |                              |                                          |  |  |
|----------------------------------------------------------------------------------------------------|----------------------------------------------------------------------------------------------------|------------------------------|------------------------------------------|--|--|
| 24. I certify that the above named individual meets the requirements for access, has the appropriate need-to-know, and if applicable, meets the requirements for account management privileges. I am also aware that I am responsible for ensuring this individual will follow all account policies, security policies, and all applicable DoD regulations and U.S. laws. Furthermore, I certify that the named applicant requires account access as indicated above in order to perform assigned duties. |                                                                                                    |                              |                                          |  |  |
| 25. NOMINATING OFFICIAL'S PRINTED NAME (Last, Fi                                                                                                    | 25. NOMINATING OFFICIAL'S PRINTED NAME (Last, First, Middle Initial) 26. NOMINATING OFFICIAL'S TITLE |                              |                                          |  |  |
| Last, First, MI of Nominating Offic                                                                                                    | cial                                                                                                 | Title of Nominating Official |                                          |  |  |
| 27. NOMINATING OFFICIAL'S TELEPHONE NUMBER                                                                                                    | 28. NOMINATING O                                                                                     | FFICIAL'S SIGNATURE          | 29. NOMINATING OFFICIAL'S SIGNATURE DATE |  |  |
| Telephone number of Nominating Official;<br>enter DSN or Commercial                                                                                                    |                                                                                                    |                              |                                          |  |  |

6. For Part 6, provide the validating official's verification.

**Note:** For non-DoD government agency requests, the Chief of Security or designee must complete this section. This section will not be completed if self-nominating/validating.

| PART 6 - VALIDATING OFFICIAL'S VERIFICATION                                                                                                    |                                                                       |                              |          |                         |  |  |
|----------------------------------------------------------------------------------------------------|-----------------------------------------------------------------------|------------------------------|----------|-------------------------|--|--|
| I have verified that minimum investigative requirements for the above applicant have been met and the applicant has the necessary need-to-know to access the personnel security systems requested. |                                                                       |                              |          |                         |  |  |
| 30. ELIGIBILITY/ACCESS LEVEL:                                                                                                    | Eligibility/Access level of applicant                                 | 31. TYPE OF INVESTIGATION:   | Type of  | Investigation completed |  |  |
| 32. ELIGIBILITY GRANTED DATE:                                                                                                    | Clearance granted or interim started                                  | 33. DATE INVESTIGATION CON   | IPLETED  | :                       |  |  |
| 34. ELIGIBILITY ISSUED BY:                                                                                                    | Organization that issued clearance                                    | 35. INVESTIGATION CONDUCT    | ED BY: I | investigating Agency    |  |  |
| 36. VALIDATING OFFICIAL'S PRIN                                                                                                    | 36. VALIDATING OFFICIAL'S PRINTED NAME (Last, First, Middle Initial): |                              |          |                         |  |  |
| Last, First, MI                                                                                                    |                                                                       |                              |          |                         |  |  |
| 37. VALIDATING OFFICIAL'S SIGN                                                                                                    | ATURE (Last, First, Middle Initial):                                  | 38. VALIDATING OFFICIAL'S SI | GNATUR   | RE DATE                 |  |  |
|                                                                                                    |                                                                       |                              |          |                         |  |  |

# **Common PSSAR Completion Errors**

- A. Omission of the applicant's name on each page header. The applicant's name must be listed at the top of each page submitted in the format: Last, First, Middle Initial.
- B. Using an outdated form. Make sure the date in the upper right corner of the first page is beyond the current date and the lower left corner of each page lists "DD Form 2962, Vol 2, Jan 2020."
- C. Part 1 Block 5: Personal email address being entered instead of an official email address.
- D. Part 1 Block 11: An incomplete Social Security number.
- E. Part 1 Block 12: This field is for contractors only and the issue here is the omission of a CAGE code; likely due to the information not being known by the applicant.
- F. Part 1 Block 13: Omission or incorrect designation of the applicant.

| CUI (wh                                                                                                    | en filled in)                                                                                                    |
|----------------------------------------------------------------------------------------------------|----------------------------------------------------------------------------------------------------|
| Name (Last, First, Middle Initial):                                                                                                    |                                                                                                    |
| PERSONNEL SECURITY SYSTEM ACCE<br>DEFENSE COUNTERINTELLIGENCE AND S                                                                                                    | SS REQUEST (PSSAR)<br>ECURITY AGENCY (DCSA)                                                                                                    |
| The public reporting burden for this collection of information, 0704-0542, is estimated to average 10 minu<br>maintaining the data needed, and completing and reviewing the collection of information. Bend comments<br>Headquarters Services, at with man-average and reviewing the collectionagitmail m. Respondents<br>taking to comply with a collection of information of it does not display a currently wild CMB control numbe<br>secretifies Account Manager or COSA Context Centers: as incideate in the instructions.                                                                                                    | bis per response, including the time for reviewing instructions, searching existing data sources, gamming an<br>in legaring the builden estimate or builden reduction suggestion to the Department of Dafense, Waahingfor<br>should be asset that incluimitatinging any other provision of law, no person that be subject to any penalty<br>if . PLEASE DO NOT RETURN YOUR FORM TO THE ABOVE ADDRESS. Return completed form to the                                                                                  |
| PRIVACY AC                                                                                                    | CT STATEMENT                                                                                                    |
| AUTHORTY: E.O. 12820, National Industrial Socurity Program; E.O. 10450, Socurity Requirems<br>(DCDI) 1400.25; Volume 731, DoC Visian Personnel Management System: Suitability and Finese<br>Program; DoDi 5200.02, DoD Personnel Socurity Program (PSP); DoDD 5220.6, Detense Industri<br>Program (NISP); DoDi 5200.46, DoD Investigative and Adjudicative Guidance for Issuing the Com<br>Identification Standard for Federal Employees and Contractors; and E.O. 9397 (SSN) as a mende                                                                                                    | ints for Government Employment; E.O. 10865, Safeguarding Classified Information Within Industry,<br>a Adjudication for Olivalian Employees: DoBM 52000; Procedures for the DoD Personnel Security<br>ial Personnel Security Diearance Review Program; DoDI 5220.22, National Industrial Security<br>amon Access Card (CAC); Homeland Security Presidential Directive (HSPD) 12, Policy for Common<br>d.                                                                                                    |
| PURPOSE[5]: To request the establishment of user roles and access and validate the trustworth<br>Web Fingerprix transmission (SWFT). DoD Defense Information system for Security (DISS) or N<br>ROUTINE USE(5): Disclosures of records are generally permitted under 5.1.5.C. 5522(a); of the P<br>rolitate user. A complete list of the routine users can be found in the system of records notice for 1<br>wave Indexinengiater gov/Kournentra2018/10/17/2018-22208(privacy-actic-1974 - system-d-necord<br>http://dpdi.definse.gov/Phase/SOFNahindew/DDD-Component-Motices/DBJS-Article-List/<br>DBCLOBURE: Voluntary. However failure to provide the requested information may impedi, dela | ness of hidviduals seeking access to Defense Central Index of Investigations (DCII), DoD Secure<br>alional Background Investigation Services (NBIS),<br>invacy Act of 1974, as amended. See the appropriate System of Records Notice for the applicable<br>the Department of Defense Personnel Vetting Records System, DUISDI 02-DoD" at: https://<br>sr, DUISDI 02-DoD, Personnel Vetting Records System at<br>ay, or prevent further processing of your request. The Social Security Number is used to verify the |
| rustworthiness status. PART 1 - PERSO                                                                                                    | NAL INFORMATION                                                                                                    |
| 1. NAME (Last, First, Middle Initial)                                                                                                    | 2. ORGANIZATION                                                                                                    |
|                                                                                                    |                                                                                                    |
| 3. OFFICE SYMBOL / DEPARTMENT                                                                                                    | 4. PHONE (DSN or Commercial)                                                                                                    |
| 5. OFFICIAL E-MAIL ADDRESS                                                                                                    | 6. JOB TITLE AND GRADE/RANK                                                                                                    |
| 7. OFFICIAL MAILING ADDRESS                                                                                                    | 8. CITIZENSHIP 9. DATE OF BIRTH (YYYYMMDD)                                                                                                    |
| 10. PLACE OF BIRTH (City & State/Country) 11. SOCIAL SECURITY                                                                                                    | NUMBER 12. CAGE CODE (CTR Only)                                                                                                    |
|                                                                                                    | D CIVILIAN INDUSTRY NON-DoD                                                                                                    |
|                                                                                                    |                                                                                                    |
| PART 2 - A                                                                                                    | PPLICATIONS                                                                                                    |
| THE DEPENSE CENTRAL INDEX OF INVESTIGATIONS (DCII) (GOVERNME)                                                                                                    | V7 ONE 7                                                                                                    |
|                                                                                                    |                                                                                                    |
| a. DCII AGENCY CODE                                                                                                    | OR DCII AGENCY ACRONYM                                                                                                    |
| b. USER PERMISSIONS:                                                                                                    |                                                                                                    |
| QUERY (Search) ADD UPDATE DELETE                                                                                                    |                                                                                                    |
| FILE DEMAND (Provide Accreditation Code):                                                                                                    | FILE DEMAND PRINT IA (ROOT ADMINISTRATOR)                                                                                                    |
| 15. SECURE WEB FINGERPRINT TRANSMISSION (SWFT)                                                                                                    |                                                                                                    |
| TYPE OF REQUEST                                                                                                    |                                                                                                    |
| INITIAL MODIFICATION DEACTIVATE                                                                                                    |                                                                                                    |
|                                                                                                    |                                                                                                    |
| a. PERMISSIONS - FINGERPRINT SUBMISSION:                                                                                                    | OBCANIZATIONICOMPANY                                                                                                    |
| a. PERMISSIONS - FINGERPRINT SUBMISSION:                                                                                                    |                                                                                                    |
| a. PERMISSIONS - FINGERPRINT SUBMISSION: USER MULTI-SITE UPLOADER b. PERMISSIONS - FINGERPRINT ENROLLMENT:                                                                                                    |                                                                                                    |
| a. PERMISSIONS - FINGERPRINT SUBMISSION: USER MULTI-SITE UPLOADER b. PERMISSIONS - FINGERPRINT ENROLLMENT: ENROLLER TRANSACTION VIEWER ENROL                                                                                                    | URGANIZATIONCOMPANT                                                                                                    |
| a. PERMISSIONS - FINGERPRINT SUBMISSION: USER MULTI-SITE UPLOADER b. PERMISSIONS - FINGERPRINT ENROLLMENT: ENROLLER TRANSACTION VIEWER ENROL c. ADDITIONAL CAGE/ORGANIZATION CODE(S):                                                                                                    | LLER SITE ADMINISTRATOR OKGANIZATIONCOMPANT<br>ADMINISTRATOR<br>LLER SITE ADMINISTRATOR ENROLLER GROUP ADMINISTRATO                                                                                                    |

G. Part 2: Requesting access to another system besides NBIS.

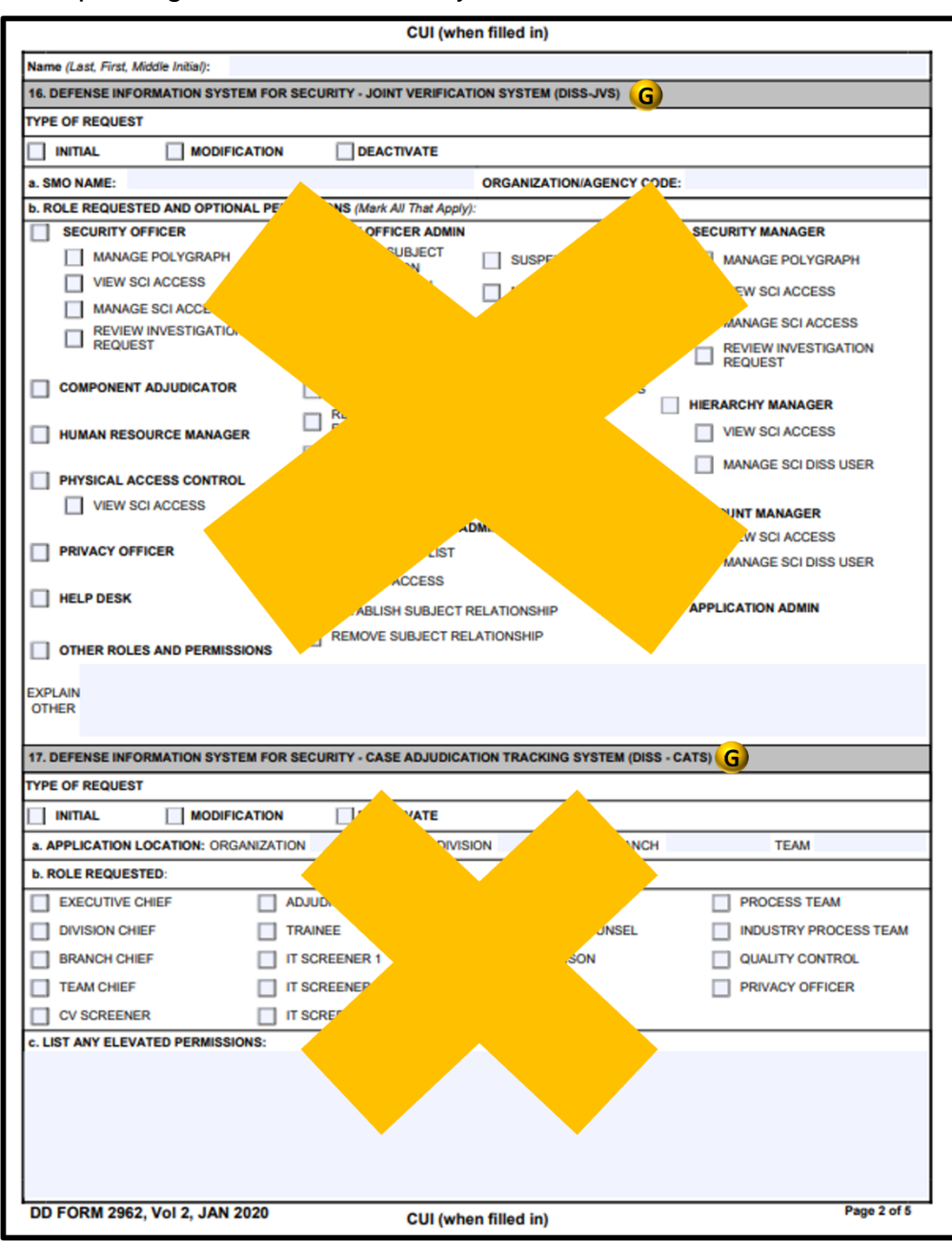

- H. Part 2: The user has already been provisioned in the current and/or parent organization.
- Part 2 Block 19B: This is a free-text field. Often, the entity requesting access already fills this out for the applicant. A common error seen here is a failure to list content in the Org Name or Org Code sections. Another common error is when the user requests an Authorizer role on behalf of a Contractor, which is not allowed.
- J. Part 3: The omission of or incorrect training certificate dates, as well as the submission of Non-DOD Cyber Awareness and or PII Certifications.

|                                                                                                    |                                                                                                    | CUI (whe                                                                                                    | en filled in)                                                                                                    |                                                                                                    |
|----------------------------------------------------------------------------------------------------|----------------------------------------------------------------------------------------------------|----------------------------------------------------------------------------------------------------|----------------------------------------------------------------------------------------------------|----------------------------------------------------------------------------------------------------|
| Name (Last, First, Middle Initial):                                                                                                    |                                                                                                    |                                                                                                    |                                                                                                    |                                                                                                    |
| 18. DEFENSE INFORMATION SYST                                                                                                    | EM FOR SECU                                                                                                    | RITY - APPEALS                                                                                                    |                                                                                                    |                                                                                                    |
| YPE OF REQUEST                                                                                                    |                                                                                                    |                                                                                                    |                                                                                                    |                                                                                                    |
|                                                                                                    | CATION                                                                                                    | DEACTIVATE                                                                                                    |                                                                                                    |                                                                                                    |
| a. APPLICATION LOCATION: ORG                                                                                                    | ANIZATION                                                                                                    | DIVISIO                                                                                                    | DN BRANCH                                                                                                    | TEAM                                                                                                    |
| b. ROLE REQUESTED AND OPTIO                                                                                                    | NAL PERMISSI                                                                                                    | ONS (Mark All That Apply):                                                                                                    |                                                                                                    |                                                                                                    |
| DOHA ADMIN                                                                                                    | PSAB AD                                                                                                    | OMIN                                                                                                    | PSAB BOARD MEMBER                                                                                                    | PRIVACY OFFICER                                                                                                    |
| MANAGE APPEALS USER                                                                                                    | MA                                                                                                    | NAGE APPEALS USER                                                                                                    | HELP DESK                                                                                                    | APPLICATION ADMIN                                                                                                    |
| 19. NATIONAL BACKGROUND INVI                                                                                                    | ESTIGATION SE                                                                                                    | RVICES (NBIS)                                                                                                    |                                                                                                    |                                                                                                    |
| TYPE OF REQUEST                                                                                                    |                                                                                                    |                                                                                                    | <b>B</b>                                                                                                    |                                                                                                    |
|                                                                                                    | CATION                                                                                                    |                                                                                                    | U                                                                                                    |                                                                                                    |
| a. ROLE REQUESTED:                                                                                                    |                                                                                                    |                                                                                                    |                                                                                                    |                                                                                                    |
| SYSTEM MANAGER                                                                                                    |                                                                                                    | RIZER (GOVERNMENT                                                                                                    | WORKFLOW MANAGE                                                                                                    | R BUSINESS PROCESS MANAGER                                                                                                    |
| INTERNAL ORG MANAGER                                                                                                    | NBIS F                                                                                                    | NANCIAL MANAGER                                                                                                    |                                                                                                    | ORG MANAGER                                                                                                    |
| WORKLOAD MANAGER                                                                                                    |                                                                                                    | CIAL MANAGER                                                                                                    | POINT OF CONTACT                                                                                                    | REVIEWER                                                                                                    |
|                                                                                                    |                                                                                                    |                                                                                                    |                                                                                                    |                                                                                                    |
| USER MANAGER                                                                                                    |                                                                                                    | AL USER MANAGER                                                                                                    | NOTIFICATION MANAG                                                                                                    | SER MANAGER                                                                                                    |
| OTHER                                                                                                    |                                                                                                    |                                                                                                    |                                                                                                    |                                                                                                    |
|                                                                                                    |                                                                                                    |                                                                                                    |                                                                                                    |                                                                                                    |
|                                                                                                    |                                                                                                    |                                                                                                    |                                                                                                    |                                                                                                    |
|                                                                                                    | PART 3 - TF                                                                                                    | RAINING (1 have complete                                                                                                    | ed and attached training certifica                                                                                                    | stes for):                                                                                                    |
| 20. 🗌 CYBER AWARENESS TR                                                                                                    | PART 3 - TF                                                                                                    | RAINING (I have complete                                                                                                    | ed and attached training certific<br>DATE (YYYYMMDD)                                                                                                    | ttes for):                                                                                                    |
| 20. CYBER AWARENESS TR<br>21. PERSONALLY IDENTIFI/                                                                                                    | PART 3 - TF<br>WINING<br>IBLE INFORMA                                                                                                    | RAINING (I have complete                                                                                                    | ed and attached training certifica<br>DATE (YYYYMMDD)<br>DATE (YYYYMMDD)                                                                                                    | ites for):                                                                                                    |
| 20. CYBER AWARENESS TR<br>21. PERSONALLY IDENTIFI                                                                                                    | PART 3 - TF<br>RAINING<br>VBLE INFORMA                                                                                                    | RAINING (I have complete<br>TION TRAINING<br>PART 4 - APPLICAI                                                                                                    | ed and attached training certifica<br>DATE (YYYYMMDD)<br>DATE (YYYYMMDD)<br>NT'S CERTIFICATION                                                                                                    | ites for):                                                                                                    |
| 20. CYBER AWARENESS TR     21. PERSONALLY IDENTIFI     1 hereby certify that I understand that     account that I will be provided. I also     and applications in accordance with     that if I violate any account managem     that if I violate any account managem     instances and penalities. | PART 3 - TF<br>AUNING<br>USE INFORMA<br>USE INFORMA<br>UNDERSTAND THE<br>ID Signing this I<br>understand that<br>he account manu-<br>ent policy, secur | TION TRAINING (I have complete<br>TION TRAINING<br>PART 4 - APPLICAI<br>Personnel Security Syster<br>Jam not authorized to sha<br>sgement policy and secur<br>ity policy, U.S. laws or Do | ed and attached training certifica<br>DATE (YYYYMMDD)<br>DATE (YYYYMMDD)<br>NT'S CERTIFICATION<br>m Access Request, I am solely to<br>the my account or logon credent<br>ity policy, as well as all applicab<br>D regulations, my account will i                      | esponsible for the use and protection of the<br>liais with any other individuals. I will utilize all to<br>te U.S. laws and DoD regulations. I understand<br>mmediately be terminated, and may be subject |
| 20. CYBER AWARENESS TF     21. PERSONALLY IDENTIFI     1 hereby certify that I understand that     account that I will be provided. I also     and applications in accordance with I     that if i violate any account managem     criminal charges and penalties.     22. APPLICANT'S SIGNATURE     | PART 3 - TF<br>AINING<br>BLE INFORMAT<br>by signing this I<br>understand that<br>he account that<br>he account security                                | RAINING (I have complete<br>TION TRAINING<br>PART 4 - APPLICAI<br>Personnel Security Syster<br>I am not authorized to sha<br>gement policy and secur<br>ity policy, U.S. laws or Do       | ed and attached training certifica<br>DATE (YYYYMMDD)<br>DATE (YYYYMMDD)<br>NT'S CERTIFICATION<br>m Access Request, I am solely n<br>are my account or logon credent<br>ty policy, as well as all applicab<br>D regulations, my account will i<br>23. DATE (YYYYMMDD) | esponsible for the use and protection of the<br>lials with any other individuals. I will utilize all to<br>te U.S. laws and DoD regulations. I understand<br>mmediately be terminated, and may be subject |

- K. Part 5: The nominating official is not a KMP and/or the omission of the nominating official's signature.
- L. Part 6: The omission of the validating official's signature.

| CUI (when filled in)                                                                                                    |                                                                                          |                                                                          |                                                                                      |                                                                                                    |                                   |  |  |
|----------------------------------------------------------------------------------------------------|------------------------------------------------------------------------------------------|--------------------------------------------------------------------------|--------------------------------------------------------------------------------------|----------------------------------------------------------------------------------------------------|-----------------------------------|--|--|
| Name (Last, First, Middle Initial):                                                                                                    |                                                                                          |                                                                          |                                                                                      |                                                                                                    |                                   |  |  |
| PART 5 - NOMINATING OFFICIAL'S CERTIFICATION                                                                                                    |                                                                                          |                                                                          |                                                                                      |                                                                                                    |                                   |  |  |
| 24. I certify that the above named i<br>requirements for account manage<br>security policies, and all applicable<br>indicated above in order to perform | ndividual meets the<br>ment privileges. I a<br>e DoD regulations a<br>n assigned duties. | e requirements for ac<br>m also aware that I ar<br>and U.S. laws. Furthe | ccess, has the appropriat<br>n responsible for ensuri<br>rmore, I certify that the n | te need-to-know, and if applicable, me<br>ing this individual will follow all accou<br>named applicant requires account acc | ets the<br>nt policies,<br>ess as |  |  |
| 25. NOMINATING OFFICIAL'S PRIN                                                                                                    | TED NAME (Last, F                                                                        | irst, Middle Initial)                                                    | 26. NOMINATING OFFIC                                                                 | CIAL'S TITLE                                                                                                    |                                   |  |  |
|                                                                                                    |                                                                                          |                                                                          |                                                                                      |                                                                                                    |                                   |  |  |
| 27. NOMINATING OFFICIAL'S TELE                                                                                                    | PHONE NUMBER                                                                             | 28. NOMINATING O                                                         | FFICIAL'S SIGNATURE                                                                  | 29. NOMINATING OFFICIAL'S SIGNA                                                                                             | TURE DATE                         |  |  |
|                                                                                                    |                                                                                          |                                                                          |                                                                                      |                                                                                                    | К                                 |  |  |
|                                                                                                    | PAI                                                                                      | RT 6 - VALIDATING O                                                      | FFICIAL'S VERIFICATION                                                               | N                                                                                                    |                                   |  |  |
| I have verified that minimum invest<br>access the personnel security syste                                                                              | tigative requirementems requested.                                                       | ts for the above appl                                                    | icant have been met and                                                              | d the applicant has the necessary nee                                                                                       | d-to-know to                      |  |  |
| 30. ELIGIBILITY/ACCESS LEVEL:                                                                                                    |                                                                                          |                                                                          | 31. TYPE OF INVESTIG                                                                 | SATION:                                                                                                    |                                   |  |  |
| 32. ELIGIBILITY GRANTED DATE:                                                                                                    |                                                                                          |                                                                          | 33. DATE INVESTIGATI                                                                 | ION COMPLETED:                                                                                                    |                                   |  |  |
| 34. ELIGIBILITY ISSUED BY:                                                                                                    |                                                                                          |                                                                          | 35. INVESTIGATION CONDUCTED BY:                                                      |                                                                                                    |                                   |  |  |
| 37. VALIDATING OFFICIAL'S SIGNATURE (Last, First, Middle Initial):                                                                                      |                                                                                          |                                                                          |                                                                                      |                                                                                                    |                                   |  |  |
|                                                                                                    |                                                                                          |                                                                          |                                                                                      |                                                                                                    |                                   |  |  |
|                                                                                                    |                                                                                          |                                                                          |                                                                                      |                                                                                                    |                                   |  |  |
|                                                                                                    |                                                                                          |                                                                          |                                                                                      |                                                                                                    |                                   |  |  |
|                                                                                                    |                                                                                          |                                                                          |                                                                                      |                                                                                                    |                                   |  |  |
|                                                                                                    |                                                                                          |                                                                          |                                                                                      |                                                                                                    |                                   |  |  |
|                                                                                                    |                                                                                          |                                                                          |                                                                                      |                                                                                                    |                                   |  |  |
|                                                                                                    |                                                                                          |                                                                          |                                                                                      |                                                                                                    |                                   |  |  |
|                                                                                                    |                                                                                          |                                                                          |                                                                                      |                                                                                                    |                                   |  |  |
|                                                                                                    |                                                                                          |                                                                          |                                                                                      |                                                                                                    |                                   |  |  |
|                                                                                                    |                                                                                          |                                                                          |                                                                                      |                                                                                                    |                                   |  |  |
|                                                                                                    |                                                                                          |                                                                          |                                                                                      |                                                                                                    |                                   |  |  |
|                                                                                                    |                                                                                          |                                                                          |                                                                                      |                                                                                                    |                                   |  |  |

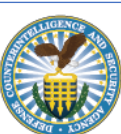